# **Selecting RPS Parts in an Estimate**

| Introduction             | The RPS feature allows you to receive up-to-date RPS data to make the most cost-effective decision when selecting a part. This document describes how to retrieve RPS parts data in a workfile and a list of feature descriptions that are available on the Parts screen.       |                                                                                                    |  |  |  |
|--------------------------|----------------------------------------------------------------------------------------------------|----------------------------------------------------------------------------------------------------|--|--|--|
| Before you<br>begin      | <ol> <li>Verify that you have previously setup RPS Vendors. Click <u>here</u> for<br/>instructions on how to do it.</li> <li>Decode the VIN number and select a vehicle from the MOTOR<br/>database.</li> </ol>                                                                 |                                                                                                    |  |  |  |
| Insurance<br>Assignments | <b>Note:</b> When accepting an insurance assignment, CCC ONE <sup>®</sup> will automatically download recycled parts data for the vehicle identified in the assignment, making recycled parts available from the designated vendors configured in your repair facility profile. |                                                                                                    |  |  |  |
| Retrieve RPS<br>Data     | Follow the<br>data is ou<br><b>Step</b><br>1<br>2                                                                                                    | e steps in this section to retrieve RPS data in a workfile. If RPS<br>tdated, this action will retrieve updated RPS data.<br>Action<br>Open the workfile and click on the Estimate tab.<br>From there, click on Retrieve RPS, then select by Zip Code |  |  |  |
|                          |                                                                                                    | (recommended). The Retrieve RPS by Zip Code Radius<br>screen opens.                                                                                                    |  |  |  |

Continued on next page

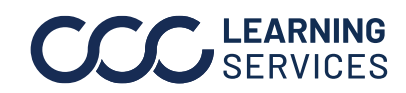

#### Selecting RPS Parts in an Estimate, Continued

**Retrieve RPS** Step Action Data, You can edit the distance in miles and the zip code, then 3 continued click **OK**. The RPS data is updated. Х Retrieve RPS by Zip Code Radius Retrieve RPS Data Please confirm the zip code and radius. 75 miles of zip code 60654 Retrieve recycled parts data from vendors that are within ок

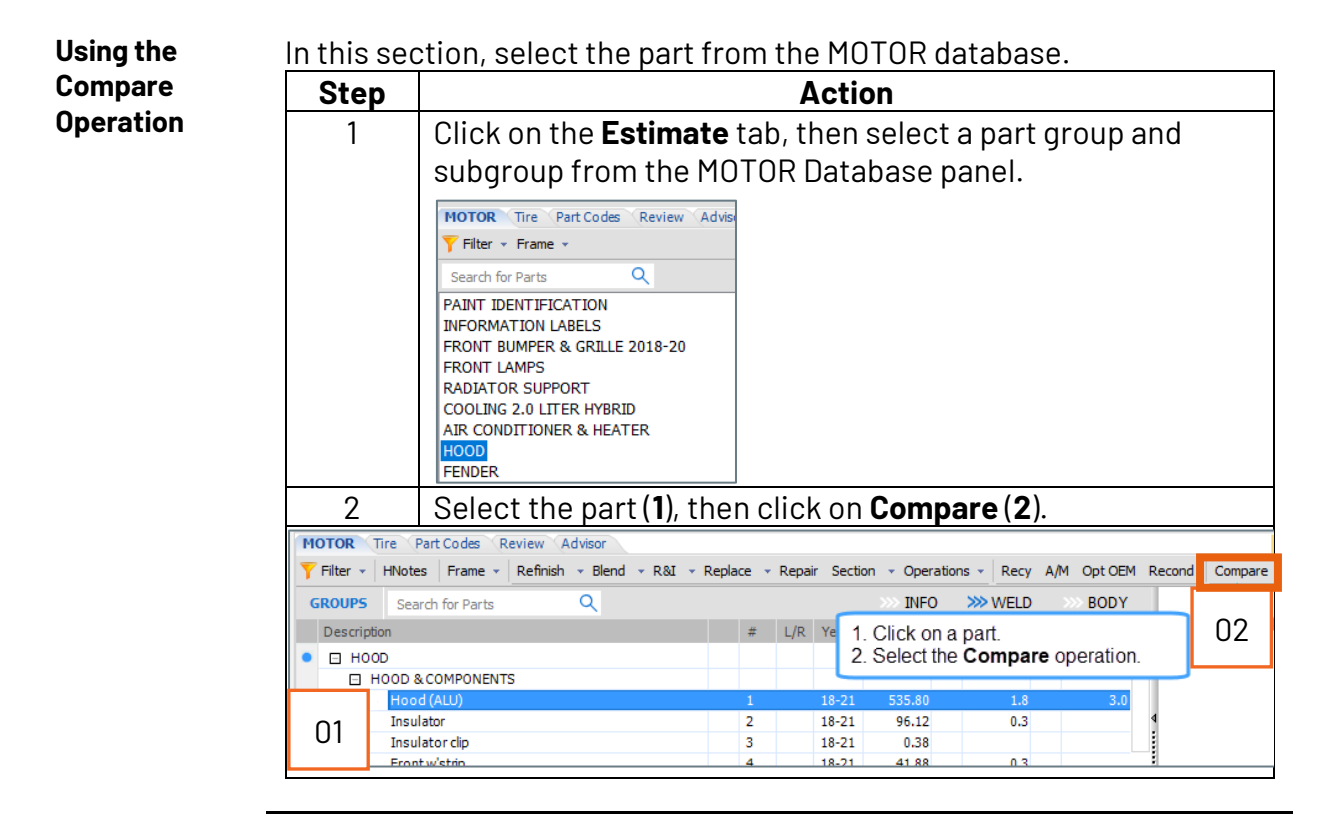

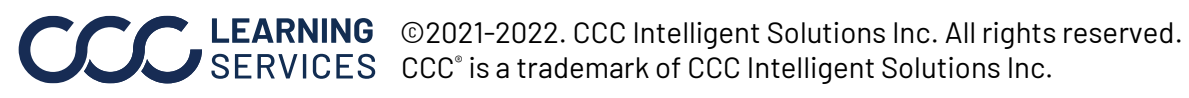

## **Description of Columns and Features in the Parts Screen**

Introduction This section provides descriptions of columns and features in the parts screen. This is the screen that opens after the **Compare** operation is selected for the part.

| Hood coupe                        |               |        |         |                  |                  |                |                |          |                  | ×          |
|-----------------------------------|---------------|--------|---------|------------------|------------------|----------------|----------------|----------|------------------|------------|
| T All parts (14) -                |               |        |         |                  |                  |                |                | + Add M  | Manually         | 🛤 Guides 👻 |
| Description                       |               | Vendor | Part #  | Delivery<br>Days | Ext. Price<br>\$ | Labor<br>Hours | Paint<br>Hours | Total \$ | Total \$<br>Diff | Margin \$  |
| OEM                               | Catalog       |        | 01111   |                  | 491.93           | 1.0            | 2.4            | 810.30   |                  |            |
| A/M                               | ★ Training A  |        | 55555   | next run         | 455.00           | 1.0            | 2.4            | 771.15   | -39.15 🔻         | 182.00     |
| A/M: CAPA, NSF, PP                | Training B    |        | 66666   | 1 day            | 381.00           | 1.0            | 2.4            | 692.71   | -117.59 🔻        | 95.25      |
| A/M: NSF, CAPA, PP                | Training C    |        | 77777   | 1 day            | 381.00           | 1.0            | 2.4            | 692.71   | -117.59 🔻        | 95.25      |
| A/M: VALU                         | Training D    |        | 88888   | 1 day            | 311.00           | 1.0            | 2.4            | 618.51   | -191.79 🔻        | 77.75      |
| OPT OEM                           | Training E    |        | 99999   | 1 day            | 449.00           | 1.0            | 2.4            | 764.79   | -45.51 🔻         | 108.57     |
| B RECY: Hood CPE (2 DR),S#\$ZM734 | ★ Training F  |        | ~ 10000 | 2 days           | 235.00           | 0.5            | 2.4            | 508.01   | -302.29 🔻        | 47.00      |
| B RECY: Hood CPE (2 DR),,,PAINT   | ★ I raining G |        | ~ 20000 | 1 day            | 180.00           | 0.5            | 2.4            | 449.71   | -360.59 🔻        | 36.00      |
| A RECY: Hood CPE (2 DR),S#\$ZN838 | ★ Training H  |        | ~ 30000 | 1 day            | 205.00           | 0.5            | 2.4            | 476.21   | -334.09 🔻        | 41.00      |
| A RECY: Hood CPE (2 DR),S#\$J7338 | ★ Training I  |        | ~ 40000 | 1 day            | 255.00           | 0.5            | 2.4            | 529.21   | -281.09 •        | 51.00      |
|                                   |               |        |         |                  |                  |                |                |          |                  |            |
| Catalog OEM: Replace Hood coupe   |               |        |         |                  |                  |                |                |          |                  |            |
| 13 parts quoted                   |               |        |         |                  |                  |                |                | Add      | C                | ancel      |

| Column and              |                   |                                                                                                    |  |  |  |  |
|-------------------------|-------------------|----------------------------------------------------------------------------------------------------|--|--|--|--|
| Feature<br>Descriptions | All parts         | This drop-down allows you to filter by part type. This also<br>indicates the number of parts available for the specified<br>part. In the image, there are 5 types of parts for the<br>selected part. |  |  |  |  |
|                         |                   | Hood US built (HSS)                                                                                                    |  |  |  |  |
|                         | T All parts (5) - |                                                                                                    |  |  |  |  |
|                         |                   | All parts (5)                                                                                                    |  |  |  |  |
|                         |                   | Aftermarket (3)                                                                                                    |  |  |  |  |
|                         |                   | Optional OEM (1)                                                                                                    |  |  |  |  |
|                         |                   | Reconditioned (0)                                                                                                    |  |  |  |  |
|                         |                   | Recycled (0)                                                                                                    |  |  |  |  |
|                         | Add               | This opens a screen that allows you to add additional                                                                                                    |  |  |  |  |
|                         | Manually          | labor operations related to the selected part.                                                                                                    |  |  |  |  |
|                         |                   |                                                                                                    |  |  |  |  |

Continued on next page

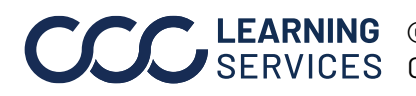

©2021-2022. CCC Intelligent Solutions Inc. All rights reserved. CCC<sup>®</sup> is a trademark of CCC Intelligent Solutions Inc.

## Description of Columns and Features in the Parts Screen, Continued

| <b>Column and</b><br><b>Feature</b><br><b>Descriptions</b> ,<br>continued | Guides      | This button gives you access to the MOTOR Guides to<br>Estimating for new and recycled parts.                                                                                                    |                                                                                                    |  |  |  |  |
|---------------------------------------------------------------------------|-------------|----------------------------------------------------------------------------------------------------|----------------------------------------------------------------------------------------------------|--|--|--|--|
|                                                                           | Description | All part types are listed in this column. A green dollar icon<br>and the term <b>OPT OEM: (Promo)</b> indicates the part is<br><b>Optional OEM</b> and has a promotional discounted list                                                                                                    |                                                                                                    |  |  |  |  |
|                                                                           |             |                                                                                                    |                                                                                                    |  |  |  |  |
|                                                                           |             | <ul> <li>price.</li> <li>OEM</li> <li>OEM</li> <li>OEM</li> <li>OEM</li> <li>OPT OEM: (Promo)</li> <li>OPT OEM: (Promo)</li> <li>A/M</li> <li>A/M: CAPA, NSF, PP</li> <li>A/M: NSF, CAPA, PP</li> <li>A/M: NSF, CAPA, PP</li> <li>A/M: CAPA, NSF, PP</li> <li>A/M: CAPA, NSF, PP</li> <li>A/M: CAPA, NSF, PP</li> <li>A/M: CAPA, NSF, CAPA, PP</li> <li>A/M: CAPA, NSF, CAPA, NSF, CAPA, NSF, CAPA, NSF, CAPA, NSF, CAPA, NSF, CAPA, NSF, CAPA, NSF, CAPA, NSF, CAPA, NSF, CAPA, NSF, CAPA, NSF, CAPA, NSF, CAPA, NSF, CAPA, NSF, CAPA, NSF, CAPA, NSF, CAPA, NSF, CAPA, NSF, CAPA, NSF, CAPA, NSF, CAPA, NSF, CAPA, NSF, CAPA, NSF, CAPA,</li></ul> | ng ratings apply for<br>indor:<br>usually has no or<br>irt. It is of low miles<br>r its age.<br>ty part. It is of<br>tion for its age.<br>part. It has high miles                                                                                                    |  |  |  |  |
|                                                                           |             | and/or light damage.                                                                                                    |                                                                                                    |  |  |  |  |
|                                                                           | Vendor      | <ul> <li>The OEM part that was selected from the MOTOR database is listed as the <b>Catalog</b> part. All other vendors are displayed for their respective parts.</li> <li>The orange star idicates a preferred vendor.</li> <li>The green vertical bar indicates that you can view</li> </ul>                                                                                                    | Vendor Catalog CCC OEM Auto Group CCC OEM Auto Group CCC OEM Auto Grou |  |  |  |  |

Continued on next page

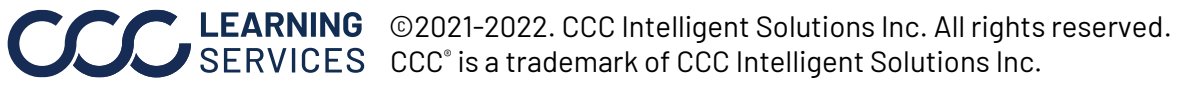

# Description of Columns and Features in the Parts Screen, Continued

| Column and<br>Feature<br>Descriptions, | Part #        | The part number for OEM and those of the specified vendor are displayed.           |  |  |  |  |
|----------------------------------------|---------------|------------------------------------------------------------------------------------|--|--|--|--|
|                                        | Delivery      | This value represents the time it will take to deliver the                         |  |  |  |  |
| continued                              | Days          | part to the shop.                                                                  |  |  |  |  |
|                                        |               | Delivery<br>Days<br>1 day<br>1 day<br>1 day<br>1 day<br>1 day<br>next run<br>1 day |  |  |  |  |
|                                        | Ext. Price \$ | This is the part list price that will also appear on the                           |  |  |  |  |
|                                        |               | invoice. The green vertical bar indicates that you may                             |  |  |  |  |
|                                        |               | order the part electronically                                                      |  |  |  |  |
|                                        | Labor         | These hours are the values that are associated with                                |  |  |  |  |
|                                        | Hours /       | the part in the MOTOR database.                                                    |  |  |  |  |
|                                        | Paint Hours   |                                                                                    |  |  |  |  |
|                                        | Total \$      |                                                                                    |  |  |  |  |
|                                        | Total \$ Diff |                                                                                    |  |  |  |  |
|                                        | Margin \$     |                                                                                    |  |  |  |  |

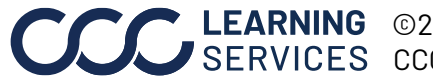